## Como configurar respostas automáticas?

Para alterar respostas automáticas de ausência siga os procedimentos

Abra a página do seu Webmail em https://messaging.neture.com.br ou clique aqui:

| → C 🗅 webmail.net | ture.com.br/zimbra/?loginO | p=logout                    |                       | \$ |
|-------------------|----------------------------|-----------------------------|-----------------------|----|
|                   | ැමzim                      | bra                         |                       |    |
|                   | Nome do usu<br>Senha:      |                             |                       |    |
|                   |                            | Permanecer conectado Padrão | Logn<br>O que é isso? |    |
|                   |                            | 5 we wood 100               | -                     |    |
|                   |                            |                             |                       |    |
|                   |                            |                             |                       |    |

Clique na guia "Preferências" em seguida clique em "Fora do escritório" conforme indicado na imagem abaixo por uma seta vermelha.

| Zimbra: Preferências: Fora                                                                                                    | ×                                                                                                    |                                                                                                    |                                                            |
|----------------------------------------------------------------------------------------------------|----------------------------------------------------------------------------------------------------|----------------------------------------------------------------------------------------------------|------------------------------------------------------------|
| ← → C 🗋 webmail                                                                                                    | neture.com.br/zimbra/#4                                                                                  |                                                                                                    |                                                            |
| C zimbra                                                                                                    |                                                                                                    | 🖂 💌 Buscar                                                                                                    | Q Bruno Monacchesi 👻                                       |
| E-mail Contatos A                                                                                                    | genda Preferências                                                                                       |                                                                                                    | ്                                                          |
| Salvar Cancelar                                                                                                    | Desfazer alterações                                                                                      |                                                                                                    |                                                            |
| Preferências     Geral                                                                                                    | Fora do escritório                                                                                       |                                                                                                    |                                                            |
| Contas                                                                                                    | Fora do escritório:   Não enviar  Enviar men                                                             | respostas automáticas<br>sagem de resposta automática                                                                                                    |                                                            |
| Filtros                                                                                                    | Mensagem de resposta automática:                                                                         |                                                                                                    |                                                            |
| <ul> <li>Porta do escritório</li> <li>Fora do escritório</li> <li>Endereços confiáveis</li> <li>Contatos</li> <li>Agenda</li> <li>Compartilhamento</li> <li>Notificações</li> <li>Atalhos</li> </ul>                                                                                                    | Período: Enviar resp<br>Inicial: 22/5/2<br>Final: 22/5/2<br>Agenda: M<br>Remetentes externos: Enviar uma | ostas automáticas durante o período a seguir:<br>1014 • Meia-noite • •<br>1014 • 23:59 •<br>Iostrar livre/ocupado como: Fora do escritório •<br>mensagem de resposta automática diferente para remet | O dia todo<br>tentes externos: qualquer pessoa fora do meu |
| Imaio       maio       de       2014       Imaio         D       S       T       Q       Q       S       S         27       28       29       30       1       2       3         4       5       6       7       8       9       10         11       12       13       14       15       16       17         18       19       20       21       22       23       24         25       26       27       28       29       30       31         1       2       3       4       5       6       7 | 4                                                                                                    |                                                                                                    |                                                            |

Ao lado direita aparecerá algumas opções para cadastro da mensagem de ausência, bem como a data ou horário que ela será aplicada.

| Zimbra: Preferências: Fora                   | s x .                                                                                                   | - 0 <b>- X</b> |
|----------------------------------------------|----------------------------------------------------------------------------------------------------|----------------|
| ← → C 🗋 webmai                               | ail.neture.com.br/zimbra/#4                                                                             | ⊛☆ ≡           |
| © zimbra                                     | Buscar Q Bruno N                                                                                        | Nonacchesi 👻   |
| A Contatos A                                 | Agenda Preferências                                                                                     | U              |
| Salvar Cancelar                              | Desfazer alterações                                                                                     |                |
| Preferências                                 | Fora do escritório                                                                                      |                |
| Contas                                       | Fora do escritório: 📀 Não enviar respostas automáticas                                                  |                |
| 🖂 E-mail                                     | Enviar mensagem de resposta automática                                                                  |                |
| Y Filtros                                    | Mensagem de resposta automática: Coloque aqui uma mensagem de resposta automática                       | -              |
| Assinaturas                                  |                                                                                                    |                |
| Fora do escritorio     Forderecos confiáveis |                                                                                                    |                |
| Contatos                                     |                                                                                                    |                |
| Agenda                                       | Período: 🗹 Enviar respostas automáticas durante o período a seguir:                                     |                |
| a Compartilhamento                           | Inicial: 22/5/2014  Meia-noite  O dia todo                                                              |                |
| 🛕 Notificações                               | Final: 30/5/2014                                                                                        |                |
| Atalhos                                      | Agenda: 🔲 Mostrar livre/ocupado como: Fora do escritório 🔻                                              |                |
|                                              | Remetentes externos: 🕑 Enviar uma mensagem de resposta automática diferente para remetentes externos: - |                |
|                                              | um-email-qualquer@geudominio                                                                            |                |
|                                              |                                                                                                    |                |
|                                              |                                                                                                    |                |
|                                              |                                                                                                    |                |
| 27 28 29 30 <b>1 2 3</b>                     |                                                                                                    |                |
| 4 5 6 7 8 9 10                               |                                                                                                    |                |
| 18 19 20 21 22 23 24                         |                                                                                                    |                |
| 25 26 27 28 29 30 31<br>1 2 3 4 5 6 7        |                                                                                                    |                |
|                                              |                                                                                                    |                |

Após a execução e configuração da mensagem clique em "Salvar" na parte superior esquerda da tela.

| Zimbra: Preferências: Fora                                                                                                    |                                                                                                    |
|----------------------------------------------------------------------------------------------------|----------------------------------------------------------------------------------------------------|
| ← → C 🗋 webma                                                                                                    | il.neture.com.br/zimbra/#4 ♦ 😪 \Xi                                                                                                    |
| C zimbra                                                                                                    | 🖂 👻 Buscar 🛛 Q Bruno Monacchesi 👻                                                                                                    |
| E-mail Contatos                                                                                                    | Agenda Preferências (U                                                                                                    |
| Salvar Cancelar                                                                                                    | Desfazer alterações                                                                                                    |
| Preierencias                                                                                                    | Fora do escritório                                                                                                    |
| Contas                                                                                                    | Fora do escritório: O Não enviar respostas automáticas                                                                                                    |
| 🍄 Filtros 🎡 Assinaturas                                                                                                    | Mensagem de resposta automática: Coloque aqui uma mensagem de resposta automática                                                                                                    |
| <ul> <li>Fora do escritório</li> <li>Endereços confiáveis</li> <li>Contatos</li> <li>Agenda</li> <li>Compartilhamento</li> <li>Notificações</li> <li>Atalhos</li> </ul>                                                                                                    | Período:  Enviar respostas automáticas durante o período a seguir: Iniciai: 22/5/2014 ▼ Meia-noite ▼ C O dia todo Final: 30/5/2014 ▼ 23:59 ▼ Agenda: Mostrar livre/ocupado como: Fora do escritório ▼ Remetentes externos: ✓ Enviar uma mensagem de resposta automática diferente para remetentes externos: ✓ |
| Image         maio         de         2014         >         >           D         S         T         Q         Q         S         S           27         28         29         30         1         2         3           4         5         6         7         8         9         10           11         12         13         14         15         16         17           18         19         20         21         22         23         24           25         26         27         28         29         30         31           1         2         3         4         5         6         7 | um-email-qualquer@geudominio                                                                                                    |

Pronto, a mensagem de ausência está configurada conforme suas necessidades.